## **"ערעור" מעבית במית אוליטומה וואס דמביבא** "ערעור"

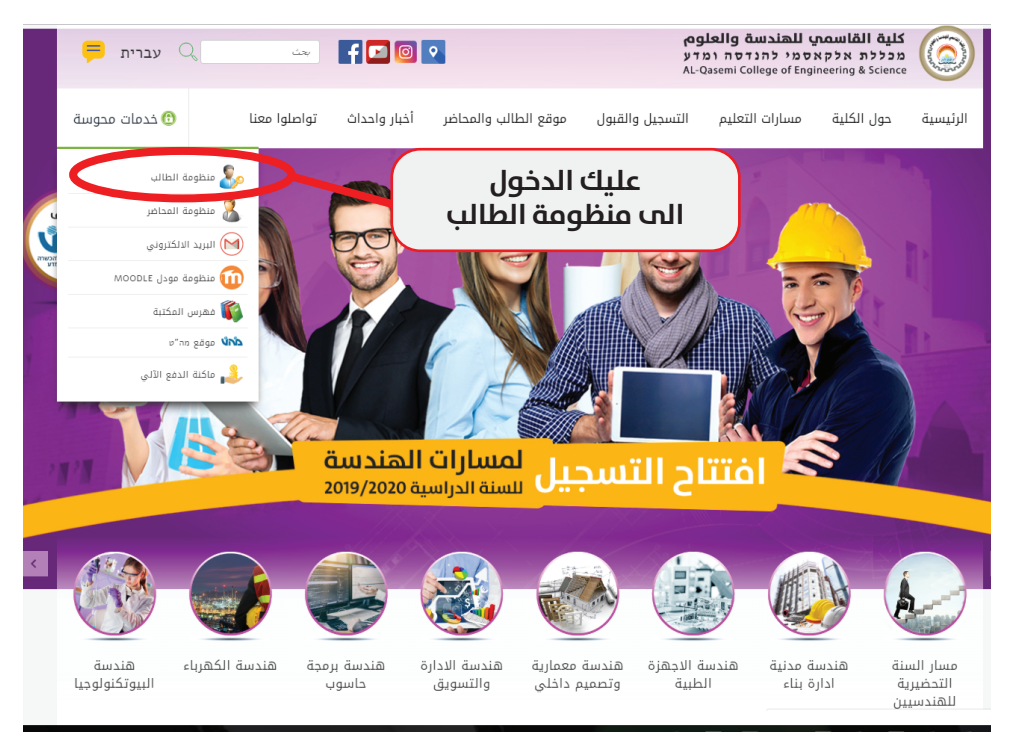

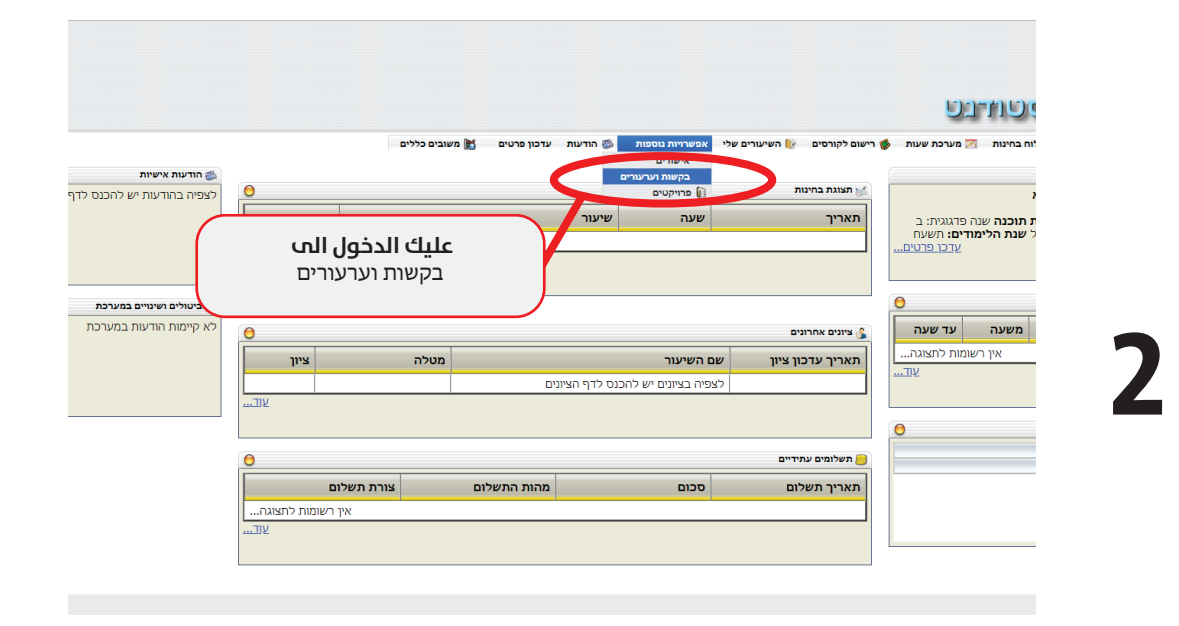

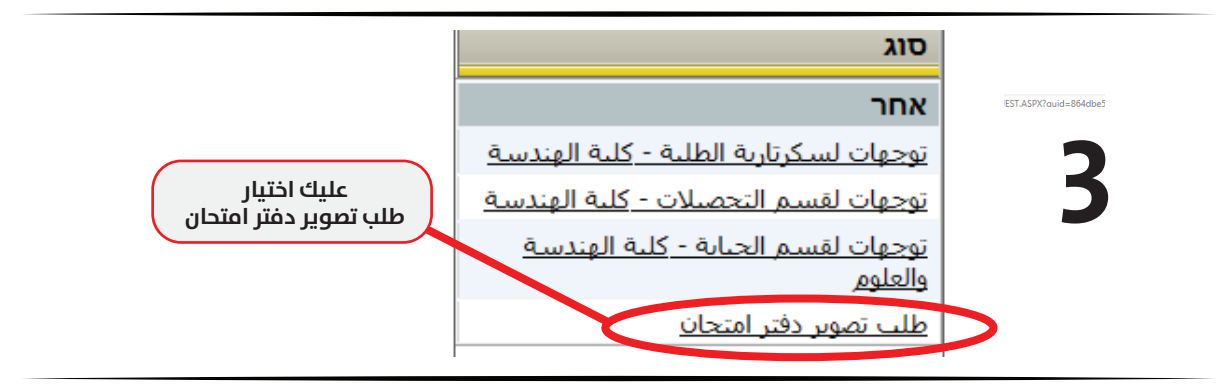

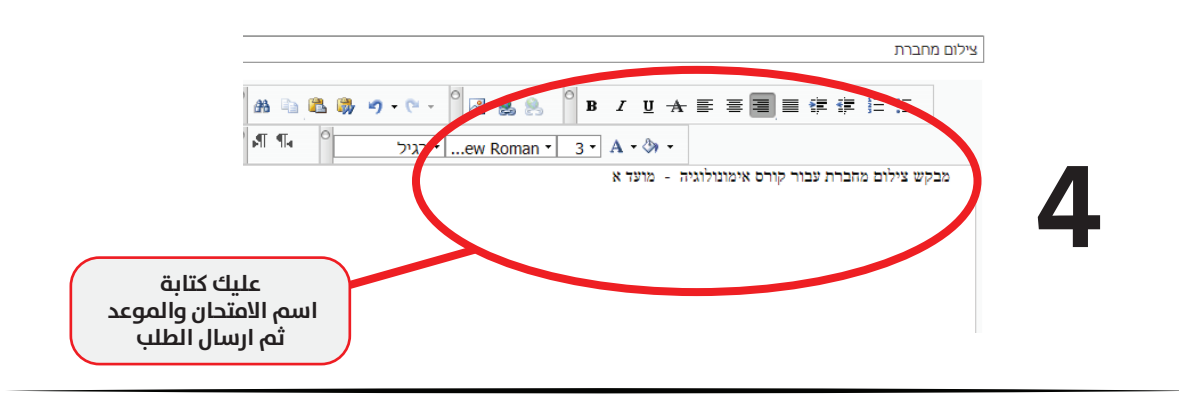

|                                    | בקשות שהוגשו                                                                                                    |            |                       |
|------------------------------------|----------------------------------------------------------------------------------------------------|------------|-----------------------|
| וטטוס הבקשה                        | נושא                                                                                                    | תאריר הגשה | סוג                   |
| טרם טופל                           | צילום מחברת 📳                                                                                                    | 09/02/2019 | طلب تصوير دفتر امتحان |
| התקבל                              | שפת 10 אר 10 אר 1 | 06/01/2019 | ערעור על ציון         |
| للتاكد من تصوير الد                | ערעור על ציון בשיעור<br>אימונולוגיה , סמסטר א, מועד<br>ג, ציון 60. (תשעט) אימונולוגיה<br>(4-8043204-0)                                                                                                    | 24/12/2018 | ערעור על ציון         |
| וברי וט נלאנ ירויים וו<br>טרם טופל |                                                                                                    |            |                       |

|                                                                      | תצוגת ציונים |                   |     |        |                    |  |
|----------------------------------------------------------------------|--------------|-------------------|-----|--------|--------------------|--|
| ועור/מטלה                                                            | סמס          | מרצה              | נ"ז |        | ציון               |  |
| וכנה לפרויקט-תוכנה 004-8032210-00                                    | ש            | מר' לחאם אשרף     | 3   | סופי   | יש למלא שאלון משוב |  |
| חינה (100%)                                                          | ж            |                   |     | 1 מועד | יש למלא שאלון משוב |  |
| ועבדת מחשבים שפת C קב' 1 -004<br>8032222-0                           | ш            | הנדסאי מואסי עודי | 4   | סופי   | יש למלא שאלון משוב |  |
| נטלות (100%)                                                         | ж            |                   |     | מטלה   | יש למלא שאלון משוב |  |
| נטלות (100%)                                                         | L            |                   |     | מטלה   | יש למלא שאלון משוב |  |
| ונגלית - תוכנה 004-8080102-00                                        | ש            | גב' אבו מוך אומיה | 2   | סופי   |                    |  |
| ושתתפות (30%)                                                        | א            |                   |     | מטלה   |                    |  |
| חינה (70%)                                                           | א            |                   |     | 1 מועד | 🗛 🚯 🔹 🕄 הו דערעור  |  |
| · · ·                                                                | х            |                   |     | 6      |                    |  |
| بعدها عليك الدخول الم                                                |              | B.ED אבו מיר הייי | 3   | סופי   |                    |  |
| יונים ثم التوجة الم المادة ال<br>ايقون ﴿ ﴾ وبالضغ<br>سيظهر دفتر الار |              |                   |     |        |                    |  |

6

|                                             | עצוגת ציונים |                   |     |        |                    |  |
|---------------------------------------------|--------------|-------------------|-----|--------|--------------------|--|
| שעור/מטלה                                   | סמס          | מרצה              | נ"ז |        | ציון               |  |
| הכנה לפרויקט-תוכנה 004-8032210-00           | ш            | מר' לחאם אשרף     | 3   | סופי   | יש למלא שאלון משוב |  |
| בחינה (100%)                                | א            |                   |     | 1 מועד | יש למלא שאלון משוב |  |
| מעבדת מחשבים שפת C קב' 1 -004<br>8032222-00 | ש            | הנדסאי מואסי עודי | 4   | סופי   | יש למלא שאלון משוב |  |
| מטלות (100%)                                | א            |                   |     | מטלה   | יש למלא שאלון משוב |  |
| מטלות (100%)                                | L            |                   |     | מטלה   | יש למלא שאלון משוב |  |
| אנגלית - תוכנה 004-8080102-00               | ש            | גב' אבו מוך אומיה | 2   | סופי   |                    |  |
| השתתפות (30%)                               | א            |                   |     | מטלה   |                    |  |
| בחינה (70%)                                 | א            |                   |     | 1 מועד | הגש ערעור) 📐 💿 50  |  |
|                                             | × · · · ·    |                   | 3   | 1010   |                    |  |
| ערעור בעניס ווסבניס ערעור בעניס וו          | طغط على      |                   | 3   | -910   |                    |  |

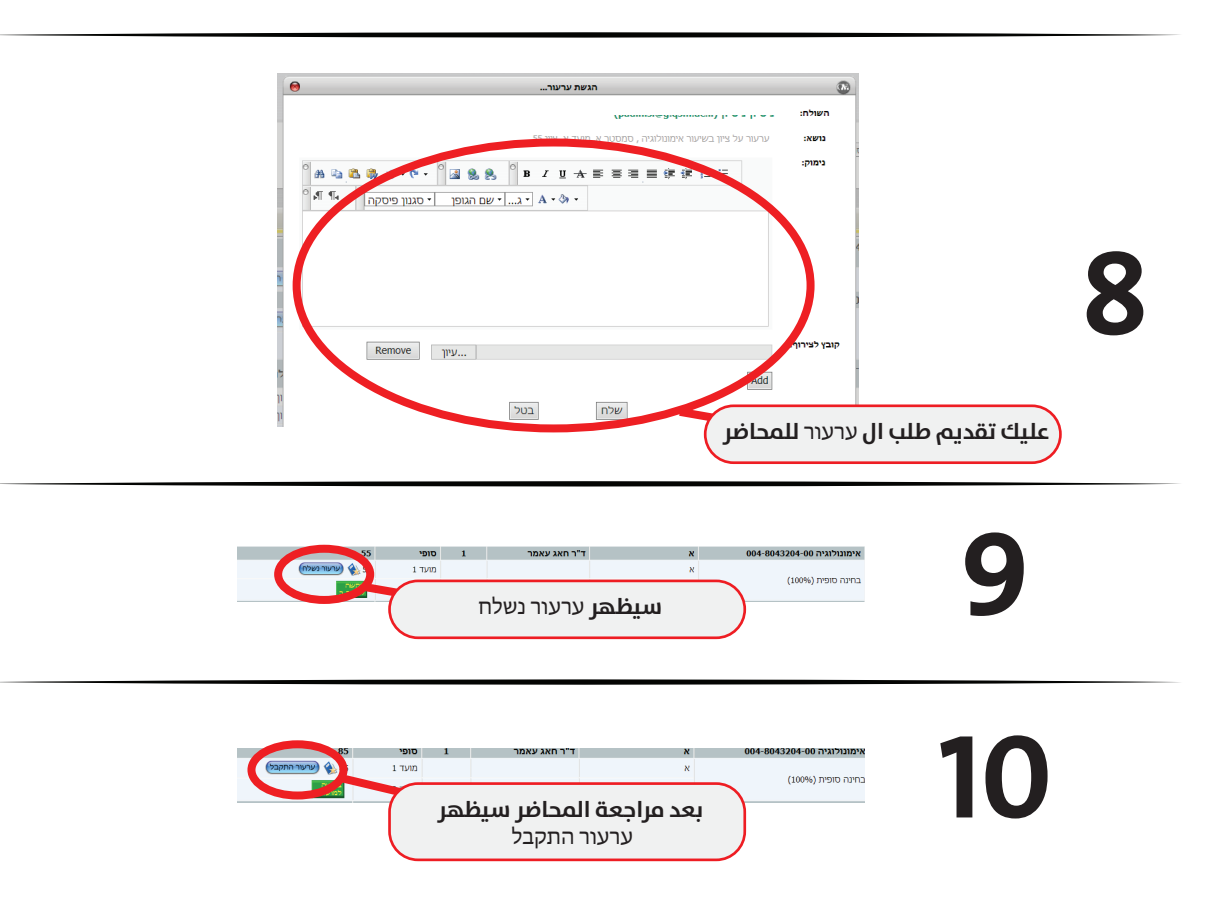